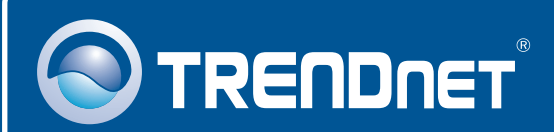

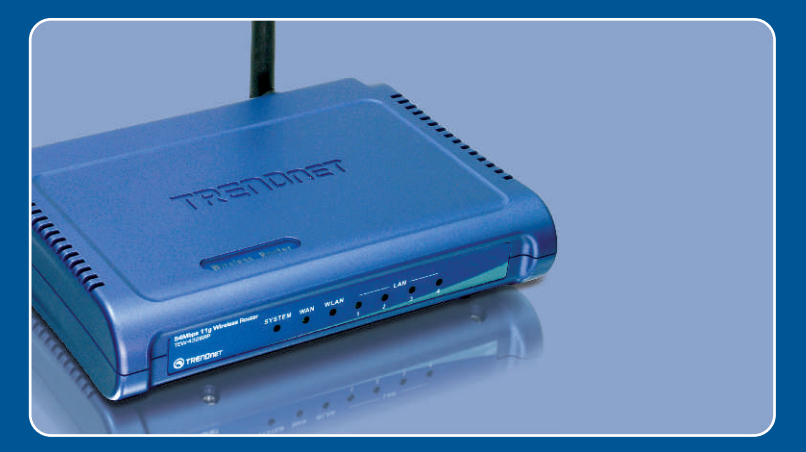

# Quick Installation Guide

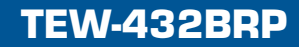

# **Table of Contents**

| Español                      | 1 |
|------------------------------|---|
| 1. Antes de iniciar          | 1 |
| 2. Instalación del enrutador | 2 |
| 3. Extras                    | 4 |
|                              |   |
| Troubleshooting              | 5 |

# 1. Antes de iniciar

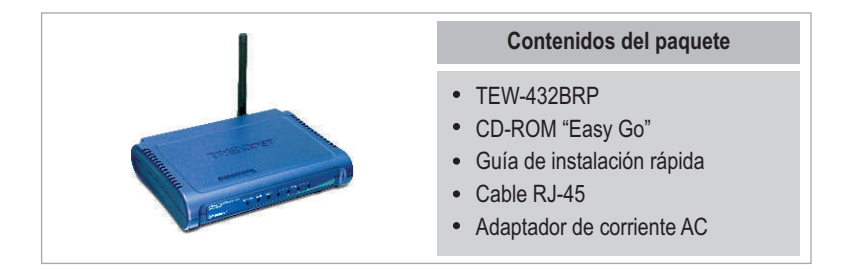

# Requisitos del sistema

- Navegador Web: Internet Explorer (5.0 ó superior) o Netscape Navigator (4.7 ó superior)
- PC con adaptador de red instalado
- · Internet de banda ancha
- Cable Módem o DSL instalado (Estática/Dinámica/Conexión PPPoE)

**¡Importante!** No conecte el enrutador hasta que no se le indique. Siga los pasos mostrados a continuación antes de introducir el CD-ROM "Easy-Go" en la unidad de CD-ROM de su PC.

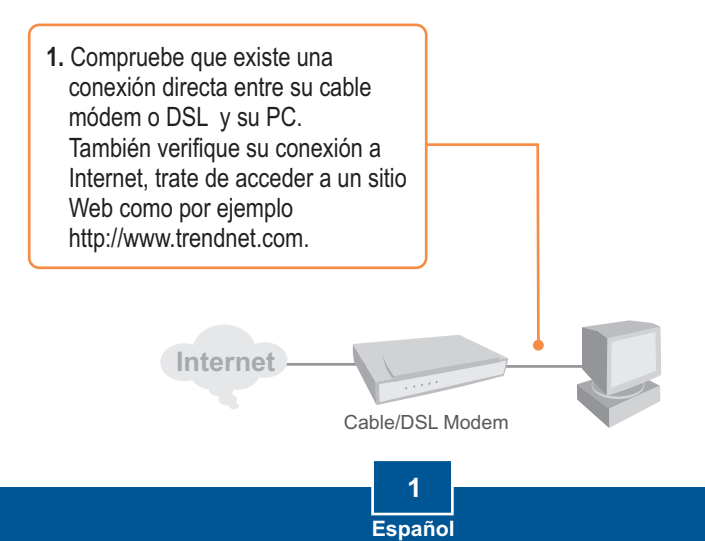

# 2. Instalación del enrutador

1. Introduzca el CD-ROM "Easy GO" en la unidad de CD-ROM de su PC y luego haga clic en Install Router (Instalar enrutador).

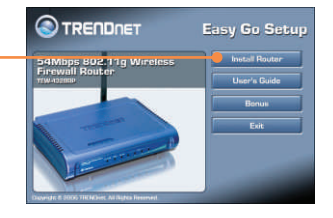

S TRENDNET

2. Haga clic en Start Installation (Iniciar la instalación).

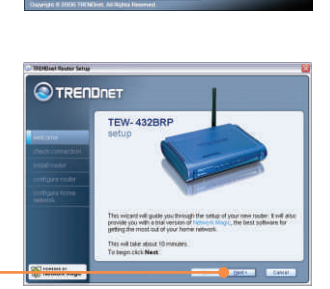

3. Haga clic en Next (Siguiente).

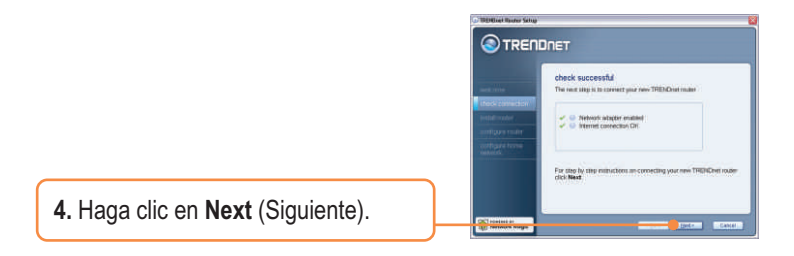

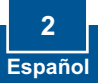

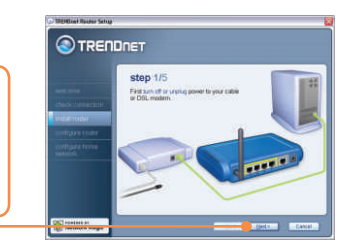

 Cuando le aparezca la pantalla de wireless network (red inalámbrica), asegúrese de introducir un nombre de red único y

luego haga clic en Next

(Siguiente).

 Siga las instrucciones del asistente y continué con los pasos de instalación restantes. Haga clic en

Next (Siguiente)

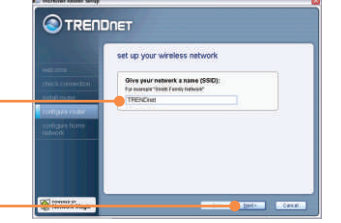

7. Una vez configurado el enrutador, seleccione Exit Setup (Salir de configuración) y luego haga clic en Finish (Finalizar).

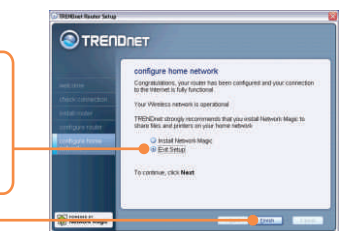

# Su instalación ha finalizado.

Para más información sobre la configuración del TEW-432BRP y de las configuraciones avanzadas, por favor consulte la Guía del Usuario que se incluye en el CD-ROM de instalación "Easy Go" o en el sitio Web de TRENDnet en www.trendnet.com.

## 3. Extras

<u>Nota:</u> Junto con el CD-ROM "Easy Go" viene una prueba gratuita de Network Magic válida por 30 días.

1. Introduzca el **CD-ROM "Easy Go"** en la unidad de CD-ROM de su PC y luego haga clic en **Bonus** (Extras).

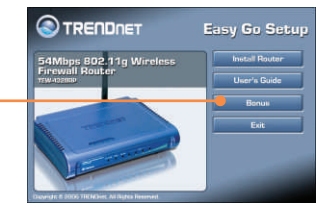

2. Haga clic en Install (Instalar) y siga las instrucciones que le aparecen.

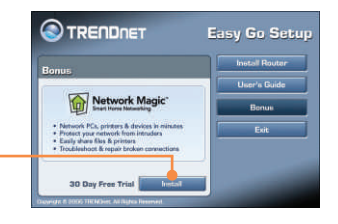

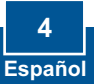

# **Q1:** I inserted the Easy Go CD-ROM into my computer's CD-ROM drive and the installation menu does not appear automatically. What should I do?

A1: If the installation menu does not appear automatically, click **Start**, click **Run**, and type **D:\Autorun.exe** where "D" in "D:\Autorun.exe" is the letter assigned to your computer's CD-ROM Drive. And then click **OK** to start the installation.

#### Q2: How can I get into the TEW-432BRP web configuration page?

A2: After you install the TEW-432BRP Wireless Router, you can access the web configuration page by opening your web browser and entering <u>http://192.168.1.1</u> into the web browser's address bar, where <u>http://192.168.1.1</u> is the default IP address of the TEW-432BRP Wireless Router.

# Q3: I am not sure what type of Internet Account Type I have for my Cable/DSL connection. How do I find out?

A3: You can simply contact your Internet Service Provider's (ISP) Customer Service for the correct information.

Q4: I received an error while running the Install Wizard. What should I do?

A4: Make sure that your computer's CD-ROM is in working condition. Also verify that all cable connections are secure and that you are able to connect to the Internet, and then retry installing the router. During setup, the Install Wizard will check the operation of your network adapter and Internet connection.

If you still encounter problems or have any questions regarding the TEW-432BRP, please refer to the User's Guide included on the Easy Go Setup CD-ROM or contact Trendnet's Technical Support Department.

#### Certifications

This equipment has been tested and found to comply with FCC and CE Rules.

Operation is subject to the following two conditions:

(1) This device may not cause harmful interference.

(2) This device must accept any interference received. Including interference that may cause undesired operation.

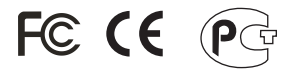

Waste electrical and electronic products must not be disposed of with household waste. Please recycle where facilities exist. Check with you Local Authority or Retailer for recycling advice.

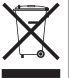

NOTE: THE MANUFACTURER IS NOT RESPONSIBLE FOR ANY RADIO OR TV INTERFERENCE CAUSED BY UNAUTHORIZED MODIFICATIONS TO THIS EQUIPMENT. SUCH MODIFICATIONS COULD VOID THE USER'S AUTHORITY TO OPERATE THE EQUIPMENT.

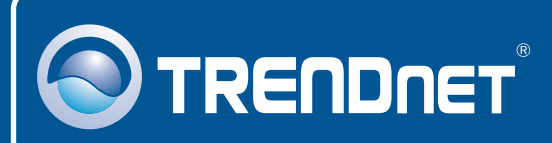

# TRENDnet Technical Support

#### US · Canada

Toll Free Telephone: 1(866) 845-3673

24/7 Tech Support

Europe (Germany • France • Italy • Spain • Switzerland • UK)

Toll Free Telephone: +00800 60 76 76 67

English/Espanol - 24/7 Francais/Deutsch - 11am-8pm, Monday - Friday MET

#### Worldwide

Telephone: +(31) (0) 20 504 05 35

English/Espanol - 24/7 Francais/Deutsch - 11am-8pm, Monday - Friday MET

## **Product Warranty Registration**

Please take a moment to register your product online. Go to TRENDnet's website at http://www.trendnet.com

### TRENDNET

3135 Kashiwa Street Torrance, CA 90505 USA

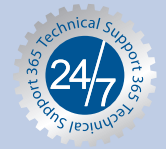